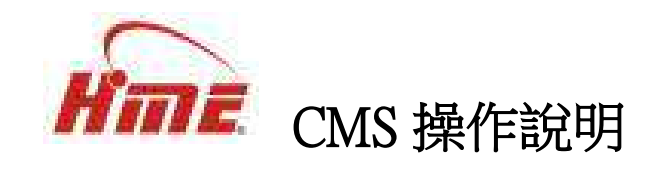

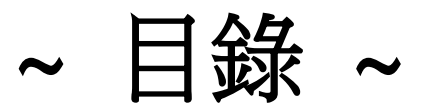

| 第1章 安裝 CMS   | 3~4 |
|--------------|-----|
| 第2章 打開CMS    | 5   |
| 2-1 進入主畫面    | 5   |
| 2-2 按鍵圖形說明   | 6~7 |
| 第3章 帳戶管理     |     |
| 3-1 選取帳號     | 8   |
| 3-2 設定       |     |
| 3-3 字體切換     | 9   |
| 3-4 使用者資訊    | 9   |
| 3-5 權限       | 9   |
| 第4章 連線設定     | 10  |
| 4-1 進入連線設定   | 10  |
| 4-2 監視系統設定   |     |
| 4-3 攝影機名稱    |     |
| 第5章 群組設定     | 12  |
| 5-1 案件說明     |     |
| 5-2 選擇鍵      |     |
| 第6章 本地錄影管理   | 14  |
| 6-1 選取位址     |     |
| 6-2 顯示時間     | 14  |
| 6-3 存檔路徑     |     |
| 6-4 播放視窗     | 15  |
| 6-5 工具列說明    | 15  |
| 第7章 相片管理     | 16  |
| 7-1 刪除相片     | 16  |
| 7-2 另存相片     |     |
| 7-3 顯示畫面     |     |
| 第8章 遠端回放時間搜尋 |     |
| 8-1 位址       |     |

| 8-2 日期         |    |
|----------------|----|
| 8-3 時間         |    |
| 8-4 分秒搜尋       | 19 |
| 8-5 工具列說明      | 19 |
| 8-6 螢幕顯示       | 19 |
| 第9章 遠端回放事件搜尋   | 20 |
| 9-1 位址         | 20 |
| 9-2 日期         | 20 |
| 9-3 時間         | 21 |
| 9-4 分秒搜尋       | 21 |
| 9-5 工具列說明      | 22 |
| 9-6 螢幕顯示       | 22 |
| 第10章 播放檔案      | 23 |
| 10-1 工具列說明     | 24 |
| 10-2 開啟舊檔/轉壓縮檔 | 25 |
| 第11章 智慧搜尋      | 26 |
| 11-1 監控系統      | 26 |
| 11-2 頻道        | 26 |
| 11-3 設定時間      | 27 |
| 11-4 確定/重設     | 27 |
| 11-5 搜尋/清除     | 27 |
| 11-6 搜尋結果      | 27 |
| 11-7 顯示畫面      | 27 |

## 第1章 CMS 安裝

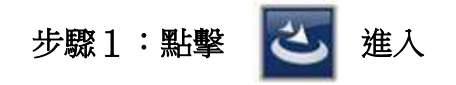

#### 步驟2:

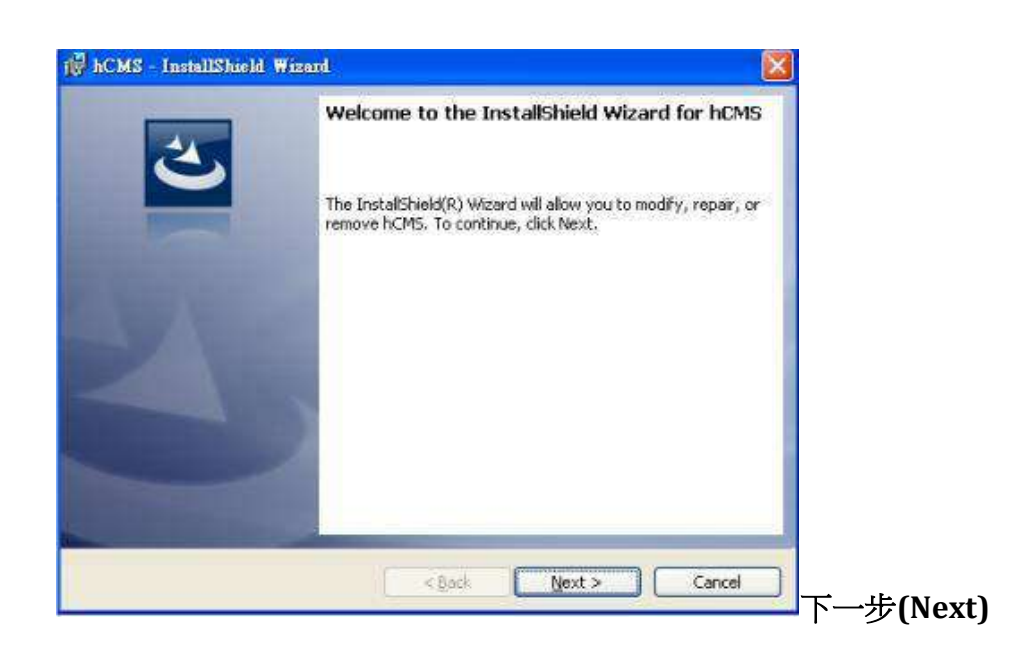

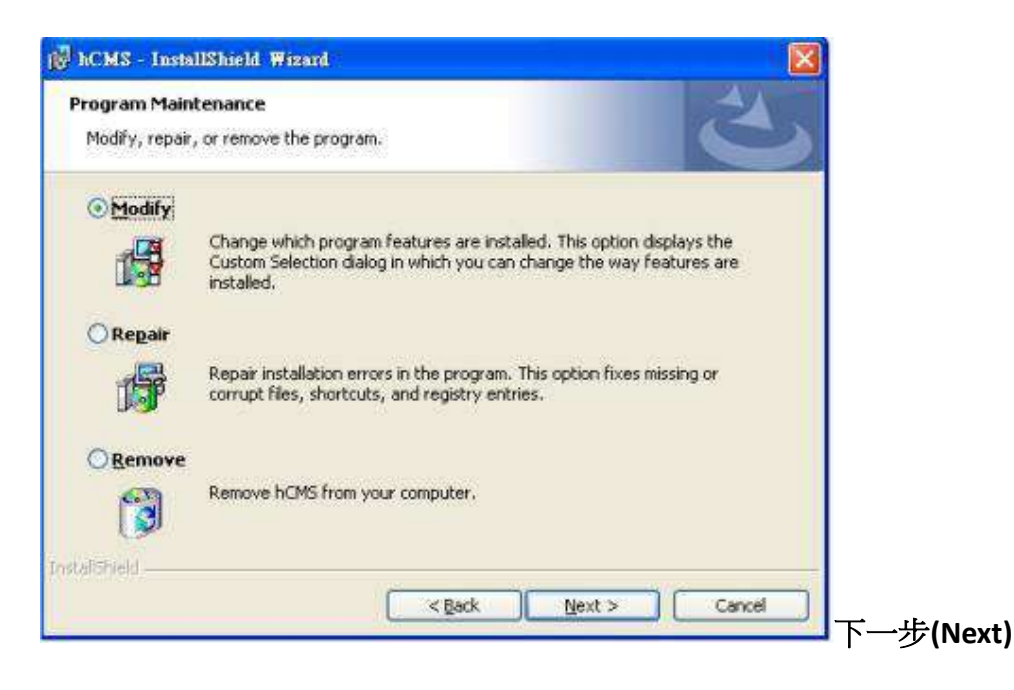

| ustom Setup<br>Select the program features you want installed. | 2                                    |
|----------------------------------------------------------------|--------------------------------------|
| ick on an icon in the list below to change how a feature       | is installed.<br>Feature Description |
|                                                                |                                      |
|                                                                |                                      |

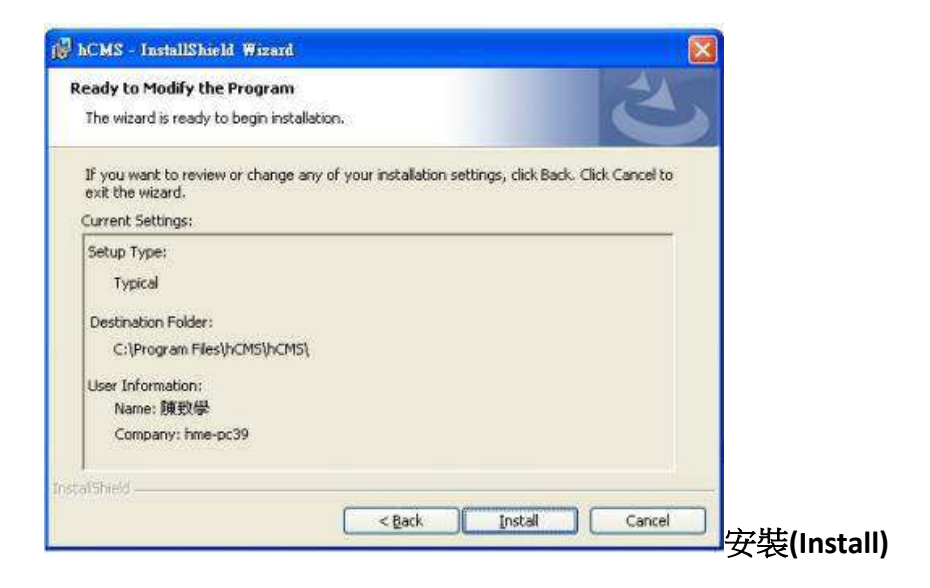

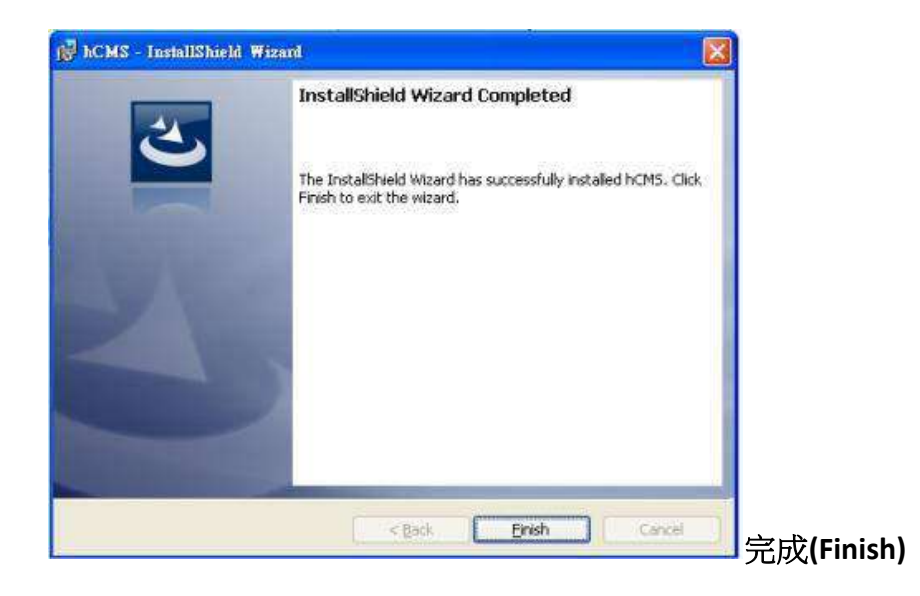

## 第2章 打開 CMS

2-1 進入主畫面:

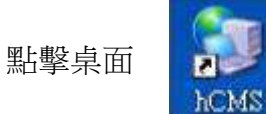

後,進入主畫面。

CMS 71 15 DX Mode 7 13 15 60 318

| CMS 71.15 DX Mode 7.13.15.60.318 |           |      |
|----------------------------------|-----------|------|
|                                  |           | 3-12 |
|                                  |           |      |
|                                  |           |      |
|                                  | 1         |      |
|                                  |           |      |
|                                  |           |      |
|                                  |           |      |
|                                  |           |      |
| 2-3-4-6-6-                       | 2 🚨 🗺 🕮 🕰 |      |

①螢幕畫面

②切割畫面與管理設定工具

3連線與錄影功能

④帳號顯示列

⑤切换分割畫面

## 2-2 按鍵圖形說明:

| 按鍵  | 說明                |  |  |
|-----|-------------------|--|--|
|     | 連線。               |  |  |
|     | 拍照。               |  |  |
|     | 錄影(外框黑色為錄影中)。     |  |  |
| C×5 | 中斷連線。             |  |  |
| 2   | (2x2)影像分割 4 個畫面。  |  |  |
| 3   | (3x3)影像分割9個畫面。    |  |  |
| 4   | (4x4)影像分割 16 個畫面。 |  |  |
| 6   | (6x6)影像分割 32 個畫面。 |  |  |
| 8-  | (8x8)影像分割 64 個畫面。 |  |  |
|     | 遠端時間回放搜尋。         |  |  |
|     | 遠端事件回放搜尋。         |  |  |
|     | 檔案播放。             |  |  |

|      | 智慧搜尋。       |
|------|-------------|
| 1 16 | 頻道視窗切換 1~16 |

## 第3章 帳戶管理

點擊 通 進入使用者管理。

| 使用者管理                                                                                                    |                                                                                                    | 6          |              |
|----------------------------------------------------------------------------------------------------|----------------------------------------------------------------------------------------------------|------------|--------------|
|                                                                                                    |                                                                                                    | Language : | 繁體中交 🖌       |
|                                                                                                    | 使用者資訊<br>帳號:<br>密碼: 4<br>描述:<br>權限:                                                                                          |            |              |
| <ul> <li>「開管權限管理</li> <li>在Windows啓動執行</li> <li>感應器鎖定畫面</li> <li>位移偵測鎖定畫面</li> <li>」 蜂鳴器警報</li> <li>畫面鎖定時間: 3</li> <li>二 自動更新</li> </ul> | <ul> <li>● 使用者管理</li> <li>● 監控器管理</li> <li>● 群組管理</li> <li>● 錄影</li> <li>● 拉號</li> <li>● 遠端時間播放</li> <li>● 遠端事件播放</li> </ul> |            |              |
| 目動更新立即更新                                                                                                    |                                                                                                    | 確定         | <b>R</b> t/A |

3-1 選取帳號:①

| 圖示 | 說明    |
|----|-------|
| +  | 新增帳號。 |
|    | 刪除帳號。 |

### 3-2 權限設定:

#### 2

| 選項            | 說明                        |  |
|---------------|---------------------------|--|
| 開啟權限管理        | 設定此帳號自動登入。                |  |
| 在 Window 啟動執行 | 設定開機後自動登入。                |  |
| 感應器鎖定畫面       | 攝影機感應畫面偵測出現異狀,畫面自動切換單一視窗。 |  |
| 位移偵測鎖定畫面      | 攝影機紅外線感應外移範圍出現異狀,切換成單一視窗。 |  |
| 蜂鳴器警報         | 蜂鳴器警報開啟。                  |  |
| 畫面鎖定時間        | 可設定切換單一視窗停留秒數。            |  |
| 自動更新          | 是否立即更新。                   |  |

### 3-3 字體切換:③

Language: **繁體中**交 ≥ 切換繁/簡體。

### 3-4 使用者資訊: ④右邊欄位輸入條件

| 選項 | 說明      |
|----|---------|
| 帳號 | 輸入帳號。   |
| 密碼 | 輸入密碼。   |
| 描述 | 加以描述。   |
| 權限 | 權限為下表格。 |

## 3-5 權限: ⑤權限管理, 打 可開放權限

| 選項     | 說明             |
|--------|----------------|
| 使用者管理  | 開放/禁止 使用者管理權限。 |
| 監控器管理  | 開放/禁止 監控器管理權限。 |
| 群組管理   | 開放/禁止 群組管理。    |
| 錄影     | 開放/禁止錄影。       |
| 拍照     | 開放/禁止拍照。       |
| 遠端時間播放 | 開放/禁止 遠端時間播放。  |
| 遠端事件播放 | 開放/禁止 遠端事件播放。  |

## 第4章 連線設定

點擊 進入畫面。

|      | 1      |                                           |
|------|--------|-------------------------------------------|
| 117  | 監視系統資訊 | -                                         |
| DVR1 | 名稱:    | 117                                       |
|      | 位址:    | 192,168.1.117                             |
|      | 埠:     | 80 (2)                                    |
|      | 帳號:    | admin                                     |
|      | 密碼:    | *****                                     |
| (I)  | 頻道:    | 8 Channel DVR                             |
|      | □高畫質   | 攝影機名稱                                     |
|      | 1      | J. A. A. A. A. A. A. A. A. A. A. A. A. A. |

4-1 帳號設定:①

| 圖示 | 說明    |
|----|-------|
| 新增 | 新增帳號。 |
| 刪除 | 刪除帳號。 |

4-2 監視系統設定: ②

| 選項  | 說明       |
|-----|----------|
| 名稱  | 輸入ID。    |
| 位址  | 輸入位址。    |
| 埠   | 輸入埠。     |
| 帳號  | 輸入帳號。    |
| 密碼  | 輸入密碼。    |
| 頻道  | 選擇頻道。    |
| 高畫質 | 勾選開啟高畫質。 |

#### 4-3 攝影機名稱: ③

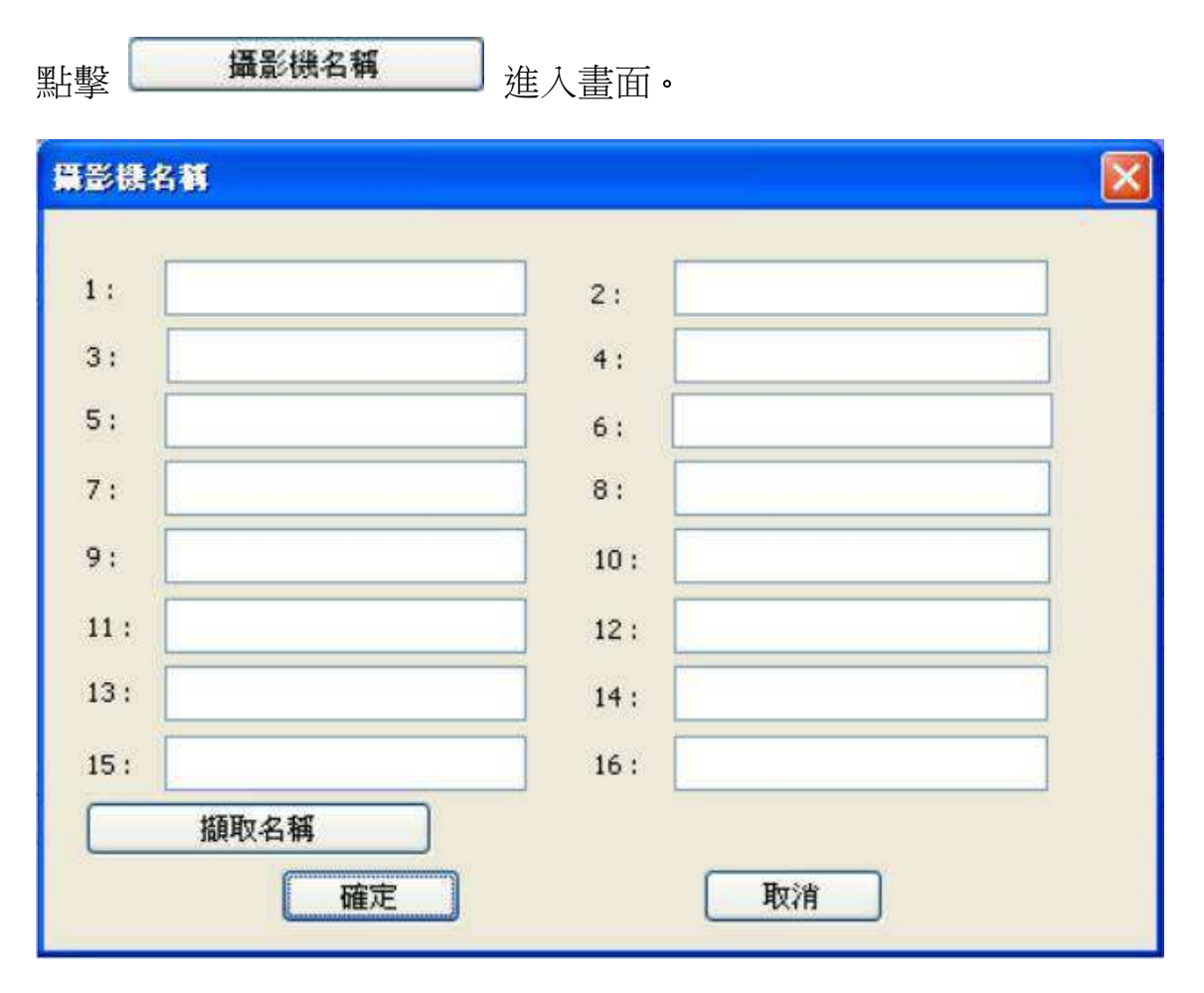

輸入/擷取名稱。

## 第5章 群組設定

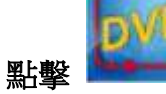

進入畫面。

| 并组改定  |       | - |    | 3  | 8    |      |         | 2     |
|-------|-------|---|----|----|------|------|---------|-------|
| 新增 用除 | 群組名稱: | l |    |    | 自動連線 | : Do | not use |       |
|       |       |   |    |    |      |      |         |       |
|       |       |   |    |    | ;    |      |         |       |
|       |       |   |    |    |      |      |         |       |
|       |       |   | ,, |    |      |      |         |       |
|       |       |   |    | oi |      |      |         |       |
| () 選择 |       |   |    |    |      |      |         |       |
|       |       |   |    |    |      |      |         |       |
|       |       |   |    |    |      |      |         |       |
|       |       | ; |    |    |      |      |         |       |
|       |       |   |    |    |      |      |         |       |
|       |       |   |    |    |      |      |         |       |
| 4     |       |   |    |    |      |      |         | Brisk |
|       |       |   |    |    |      | 確定   |         | 取消    |

# 5-1 按鍵說明:

|       | 選項         |   | 說明      |
|-------|------------|---|---------|
|       | 新增         |   | 新增帳號。   |
|       | 選擇         |   | 選擇帳號。   |
|       | 刪除         |   | 刪除帳號。   |
| 群組名稱: |            |   | 輸入群組名稱。 |
| 自動連線: | Do not use | * | 選擇自動連線。 |

## 5-2 選擇鍵:

選擇

| 點擊 選擇 進入畫面。  |   |
|--------------|---|
| 選擇           | × |
| 已選擇/最多: 0/64 |   |
|              |   |
|              |   |
|              |   |
|              |   |
| 確定取消         |   |

勾選登入帳號。

|                                            | 第6章 本地錄影管理                              | Ē       |
|--------------------------------------------|-----------------------------------------|---------|
| 點擊                                         | 影影,錄影完畢後,點擊                             | 進入。     |
| 本地計255月<br>線数 位址 整視系統名稱<br>1 192.165.1.117 | 存编路径: C.\Program Files(hCMS)hCMS)Record | × 3     |
| 1                                          |                                         |         |
|                                            | 4                                       |         |
| 2                                          |                                         |         |
|                                            |                                         | 2 2 3 4 |

設定好存檔路徑後,點選左上位址,選取左下方錄影的歷史片段,出現在右方畫面,下排為控制畫面的工具列。

#### 6-1 選取位址:

此欄位顯示出所有設定中的位址,選取出適當位址並開啟檔案。

#### 6-2 顯示時間:

此欄位顯示出一段錄影的開始與結束時間,一次錄影長度為5分鐘。

#### 6-3 存檔路徑:

開啟檔案前先設定好儲存路徑。

6-4 播放視窗:

顯示錄影畫面。

## 6-5 工具列說明:

| 圖形 | 說明         |
|----|------------|
|    | 快速倒轉。      |
|    | 單張倒轉。      |
|    | 倒轉。        |
|    | 停止。        |
|    | 播放。        |
|    | 單張播放。      |
|    | 快轉。        |
|    | 單分割。       |
| 2  | (2x2)4 分割。 |
| 3  | (3x3)9 分割。 |
| 4  | (4x4)16分割。 |

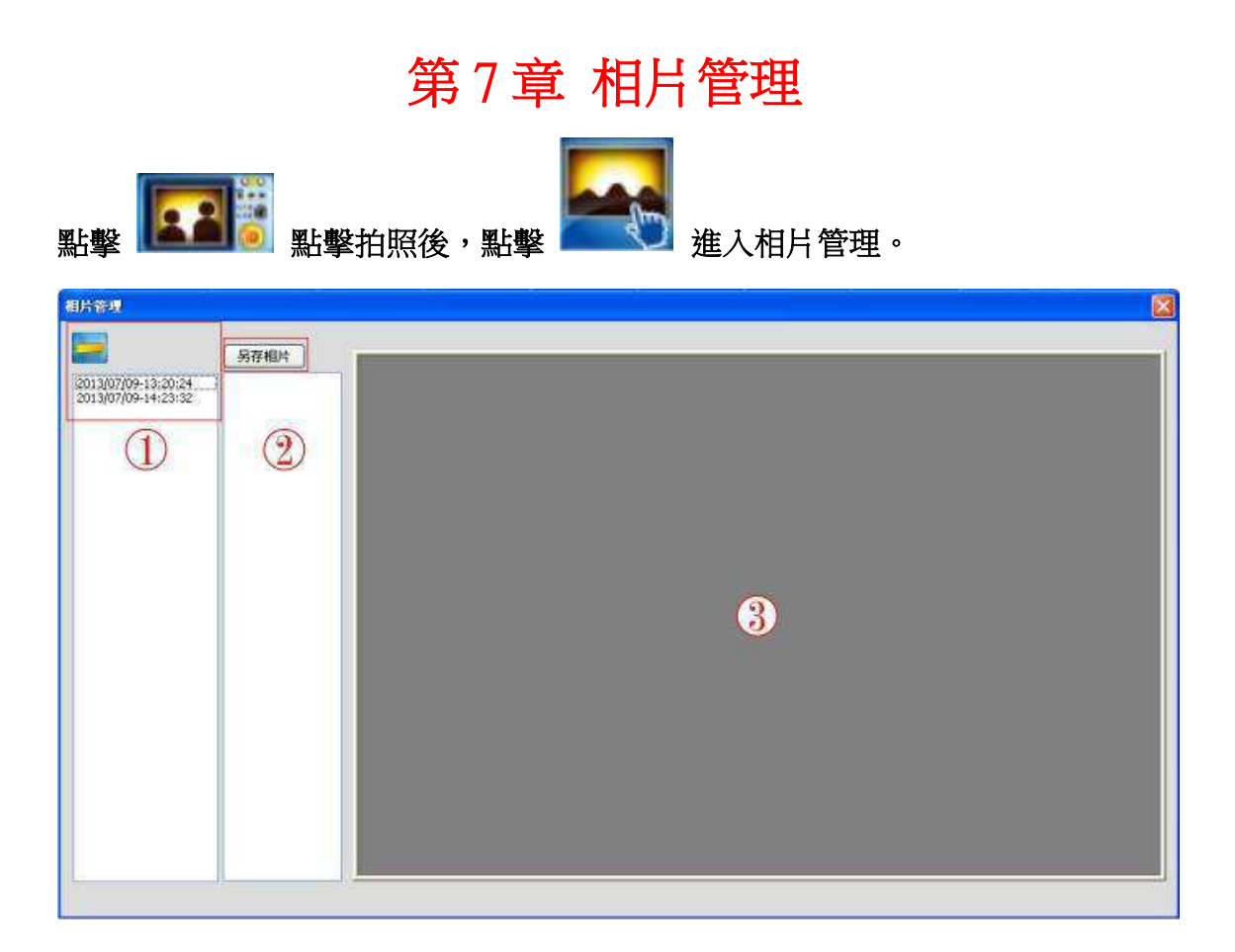

## 7-1 刪除相片:

①拍照完後相片檔案會顯示在此欄位,若要刪除相片,按上方 □ 圖即可。

7-2 另存相片:

②若欲想將拍照後相片儲存在電腦,點選此欄位的檔案按下 另存相片即可。

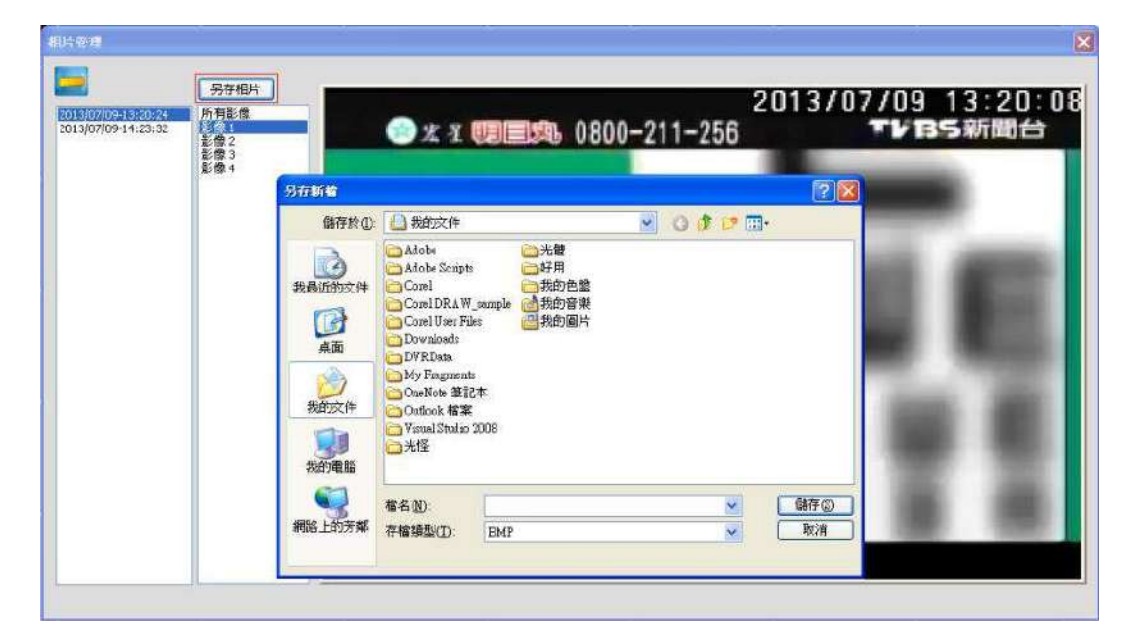

## 7-3 顯示畫面:

**③**拍照後,畫面會顯示您欄位上所選取的圖檔。

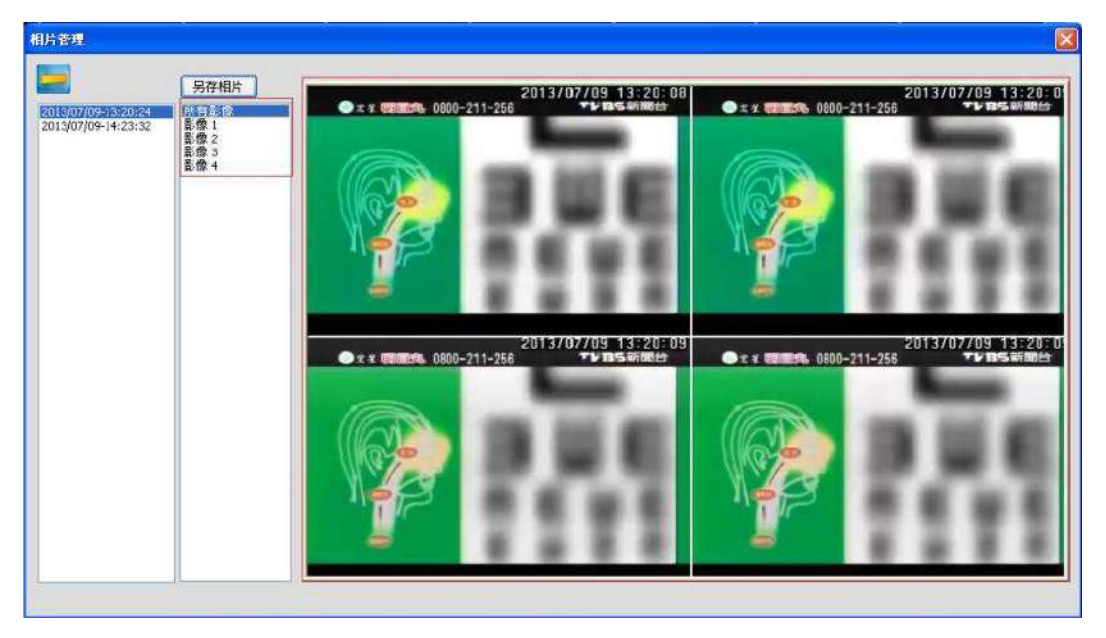

按一下拍照鍵系統會自動幫您存成四張連拍圖檔。

### 第8章 遠端回放時間搜尋

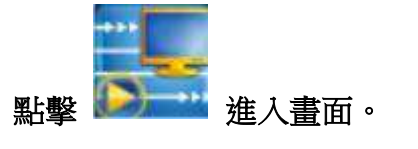

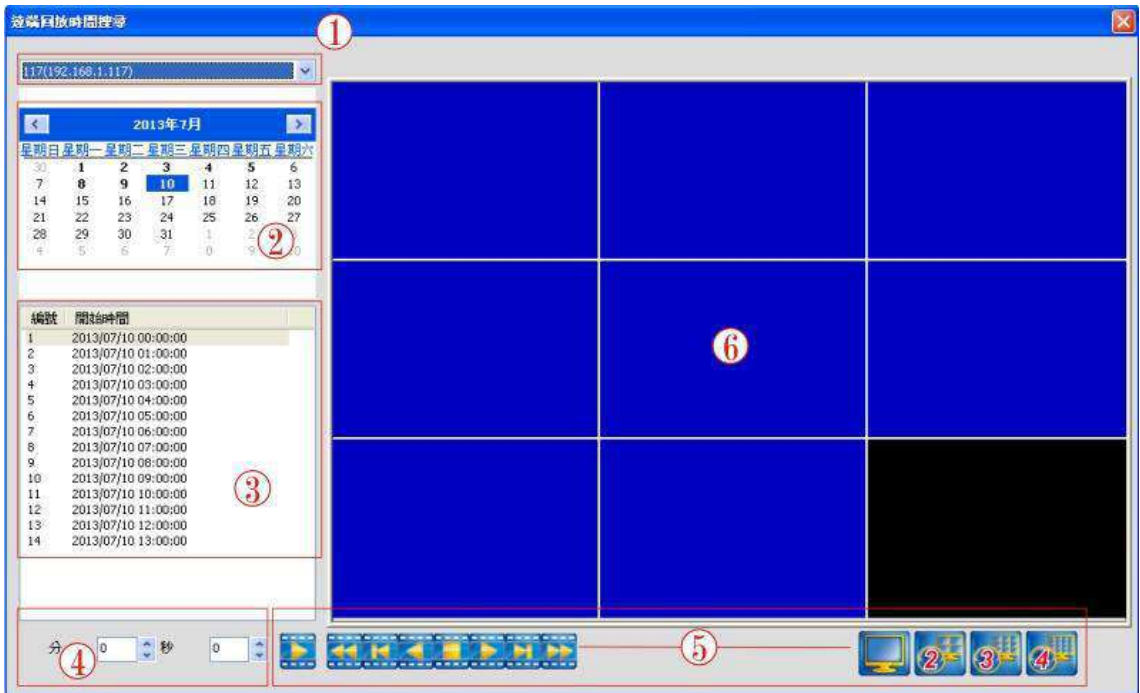

### 8-1 位址:

①卷軸下拉選擇位址。

#### 8-2 日期:

2選擇日期。

#### 8-3 時間:

3選擇時間,系統設定每一個小時設為一個檔案。

## 8-4 分秒搜尋:

④選擇時間,縮小單位為分秒。

## 8-5 工具列說明:

| 圖形 | 說明     |
|----|--------|
|    | 快速倒轉。  |
|    | 單張倒轉。  |
|    | 倒轉。    |
|    | 停止。    |
|    | 播放。    |
|    | 單張播放。  |
|    | 快轉。    |
|    | 單分割。   |
| 2  | 4 分割。  |
| 3- | 9分割。   |
| 4  | 16 分割。 |

### 8-6 螢幕顯示:

6 螢幕畫面由工具列控制。

## 第9章 遠端回放事件搜尋

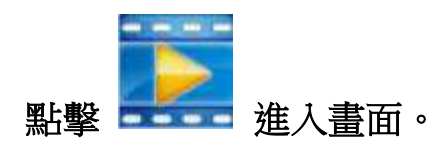

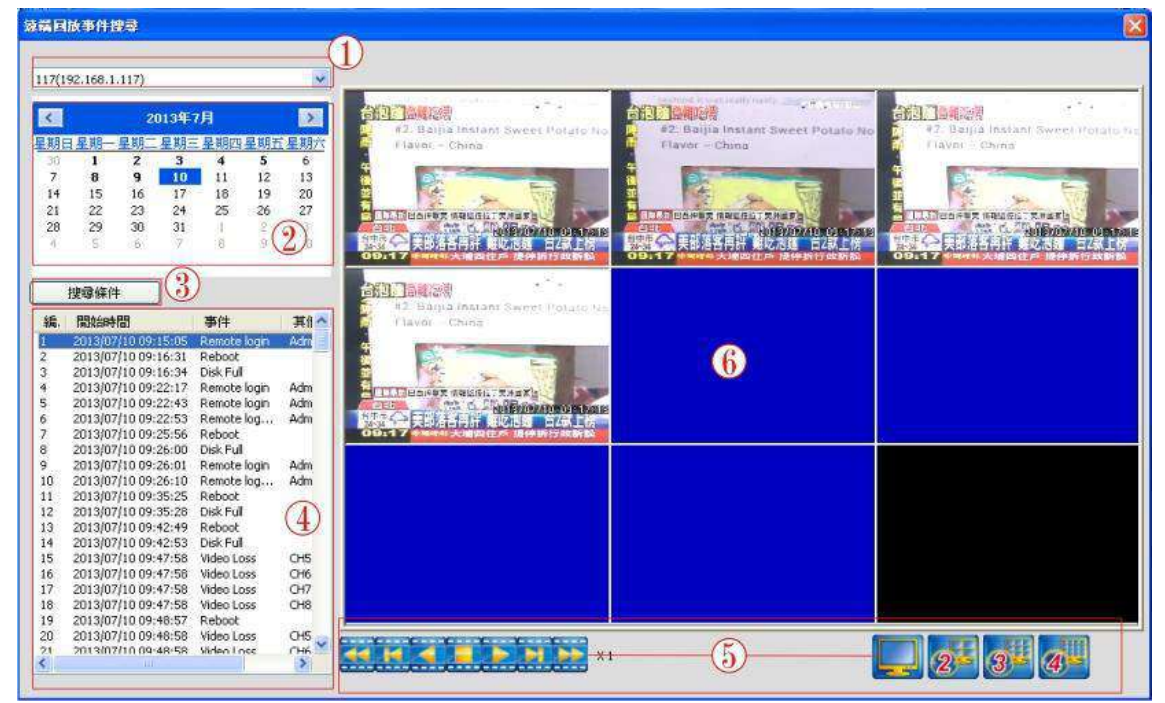

## 9-1 位址:

①卷軸下拉選擇位址。

### 9-2 日期:

❷選擇日期。

### 9-3 搜尋條件:

③以特定條件方式縮小範圍搜尋檔案,點擊後跳出視窗勾選 所需要的條件。

| 備月    | 故事件出     | 23)        |            |           |       |          |                  |                   |                                        |        |    |   |     |    |        |        |       | × |
|-------|----------|------------|------------|-----------|-------|----------|------------------|-------------------|----------------------------------------|--------|----|---|-----|----|--------|--------|-------|---|
|       |          |            |            |           |       |          |                  |                   |                                        |        |    |   |     |    |        |        |       |   |
| 117(1 | 92.168.1 | .117)      |            |           |       | ~        | -                |                   |                                        |        |    |   |     |    |        |        |       |   |
| -     | -        |            | -          | -         |       | -        |                  |                   |                                        |        |    |   |     |    |        |        |       |   |
| <     |          | 2013       | <b>)年7</b> | 月         |       | >        |                  |                   |                                        |        |    |   |     |    |        |        |       |   |
| 星朝E   | 1星期一     | 星期二星       | 期三         | 星期四       | 星期王   | 星期六      |                  |                   |                                        |        |    |   |     |    |        |        |       |   |
| 30    | 1        | 2          | 3          | 4         | 5     | 6        |                  |                   |                                        |        |    |   |     |    |        |        |       |   |
| 7     | 8        | 9          | 10         | 11        | 12    | 13       |                  |                   |                                        |        |    |   |     |    |        |        |       |   |
| 14    | 15       | 16         | 17         | 18        | 19    | 20       |                  |                   |                                        | ļ      | _  |   |     |    |        |        |       |   |
| 21    | 22       | 23         | 24         | 25        | 26    | 27       | 10-3             | 107.01            |                                        |        |    |   |     |    |        |        |       |   |
| 28    | 29       | 30         | 31         | 10        | 2     | 3        | 1.07T            | aman:             |                                        |        |    |   |     |    |        |        |       |   |
| 4     | 15       | 6          | 7          | 8         | 9     | 10       |                  |                   |                                        |        |    |   |     |    |        |        |       |   |
|       |          |            |            |           |       |          |                  |                   | The second second second second second |        |    |   | 6.5 |    |        |        |       |   |
|       | *****    |            |            |           |       |          |                  | 』影像遗失             | ☑ 硬碌錯誤                                 | CH 9   |    |   |     |    |        |        |       |   |
|       | 搜尋條件     |            |            |           |       |          |                  | 位移                | CH 1                                   | CH10   |    |   |     |    |        |        |       |   |
| 10    | BRAKAN   | 00         |            | when the  |       | -        |                  | 日感測               | CH 2                                   | CH11   |    |   |     |    |        |        |       |   |
| 韻.    | 開設的時     | 187        |            | 争件        |       | #11 ℃    |                  | 1 重新開機            | CH 3                                   | CH12   |    |   |     |    |        |        |       |   |
| 1     | 2013/07  | /10 09:15: | 05         | Remote    | login | Adm      |                  | T RRAASS SC       | CH A                                   | D CHI2 |    |   |     |    |        |        |       |   |
| 2     | 2013/07  | /10 09:16: | 31         | Reboot    |       |          |                  | 1 1923 493 824 82 | E chia                                 |        |    |   |     |    |        |        |       |   |
| 3     | 2013/07  | /10 09:16: | 34         | Disk Full | 8.7   | 12.7     |                  | 「学上标志             | CH S                                   | CH14   |    |   |     |    |        |        |       |   |
| 4     | 2013/07  | /10 09:22: | 17         | Remote    | login | Adm      | 2                | 」達瑪登人             | CH 6                                   | CH15   |    |   |     |    |        |        |       |   |
| 5     | 2013/07  | (10 09:22: | 43         | Remote    | login | Adm      |                  | / 遠端登出            | CH 7                                   | CH16   |    |   |     |    |        |        |       |   |
| 2     | 2013/07  | 110 09:22: | 53         | Remote    | log   | Adm      |                  | 硬碟溢滿              | CH 8                                   |        |    |   |     |    |        |        |       |   |
| 6     | 2013/07  | 110 09:25: | 00         | Reboot    |       | 3        | <sup>1</sup>     |                   |                                        |        |    | - |     |    |        |        |       |   |
| 0     | 2013/07  | 110 09-20- | 01         | Depote    | login | 0.dm     |                  |                   |                                        |        |    |   |     |    |        |        |       |   |
| 10    | 2013/07  | 110 09:20: | 10         | Demote    | log   | Adro     |                  | 1                 | 1                                      | Derich |    |   |     |    |        |        |       |   |
| 11    | 2013/07  | 110 00-25  | 25         | Reboot    | 0.9.0 | esain    |                  |                   | <b>崔</b> 凡                             | 42/8   |    |   |     |    |        |        |       |   |
| 12    | 2013/07  | 10 09:35:  | 28         | Disk Full |       |          |                  |                   | - 18                                   | 1      | 11 |   |     |    |        |        |       |   |
| 13    | 2013/07  | /10 09:42: | 49         | Reboot    |       |          |                  |                   |                                        |        |    |   |     |    |        |        |       |   |
| 14    | 2013/07  | /10 09:42: | 53         | Disk Full |       |          |                  |                   |                                        |        |    |   |     |    |        |        |       |   |
| 15    | 2013/07  | /10 09:47: | 58         | Video Lo  | ss    | CH5      |                  |                   |                                        |        |    |   |     |    |        |        |       |   |
| 16    | 2013/07  | /10 09:47: | 58         | Video Lo  | 55    | CH6      |                  |                   |                                        |        |    |   |     |    |        |        |       |   |
| 17    | 2013/07  | /10 09:47: | 58         | Video Lo  | 55    | CH7      |                  |                   |                                        |        |    |   |     |    |        |        |       |   |
| 18    | 2013/07  | /10 09:47: | 58         | Video Lo  | 55    | CH8      |                  |                   |                                        |        |    |   |     |    |        |        |       |   |
| 19    | 2013/07  | /10 09:48: | 57         | Reboot    |       | States 1 |                  |                   |                                        |        |    |   |     |    |        |        |       |   |
| 20    | 2013/07  | /10 09:48: | 58         | Video Lo  | ss    | CH5      |                  | COLUMN T          | *******                                |        |    |   | -   |    |        | WWW ST | 99723 | _ |
| 21    | 2013/07  | 110.09-48- | 58         | Siden I n | ee .  | CH6      | 44 14 4          | DR. DR            | N                                      |        |    |   |     | 10 | 10     | SH 0   | A SES |   |
| \$    |          |            |            |           |       | 2 (      | the state of the | ALL CL            | ALL REAL                               |        |    |   |     | 2  | 3) - J | 5      | 1     |   |

### 9-4 事件搜尋:

④以事件的方式做分類搜尋,此欄位將事件的特性自動做分類。

## 9-5 工具列說明:

| 圖形       | 說明          |
|----------|-------------|
|          | 快速倒轉。       |
|          | 單張倒轉。       |
|          | 倒轉。         |
|          | 停止。         |
|          | 播放。         |
|          | 單張播放。       |
|          | 快轉。         |
|          | 單分割。        |
| 24       | (2x2)4 分割。  |
| 3-       | (3x3)9 分割。  |
| <b>A</b> | (4x4)16 分割。 |

## 9-6 螢幕顯示:

6 螢幕畫面由工具列控制。

## 第10章 檔案播放

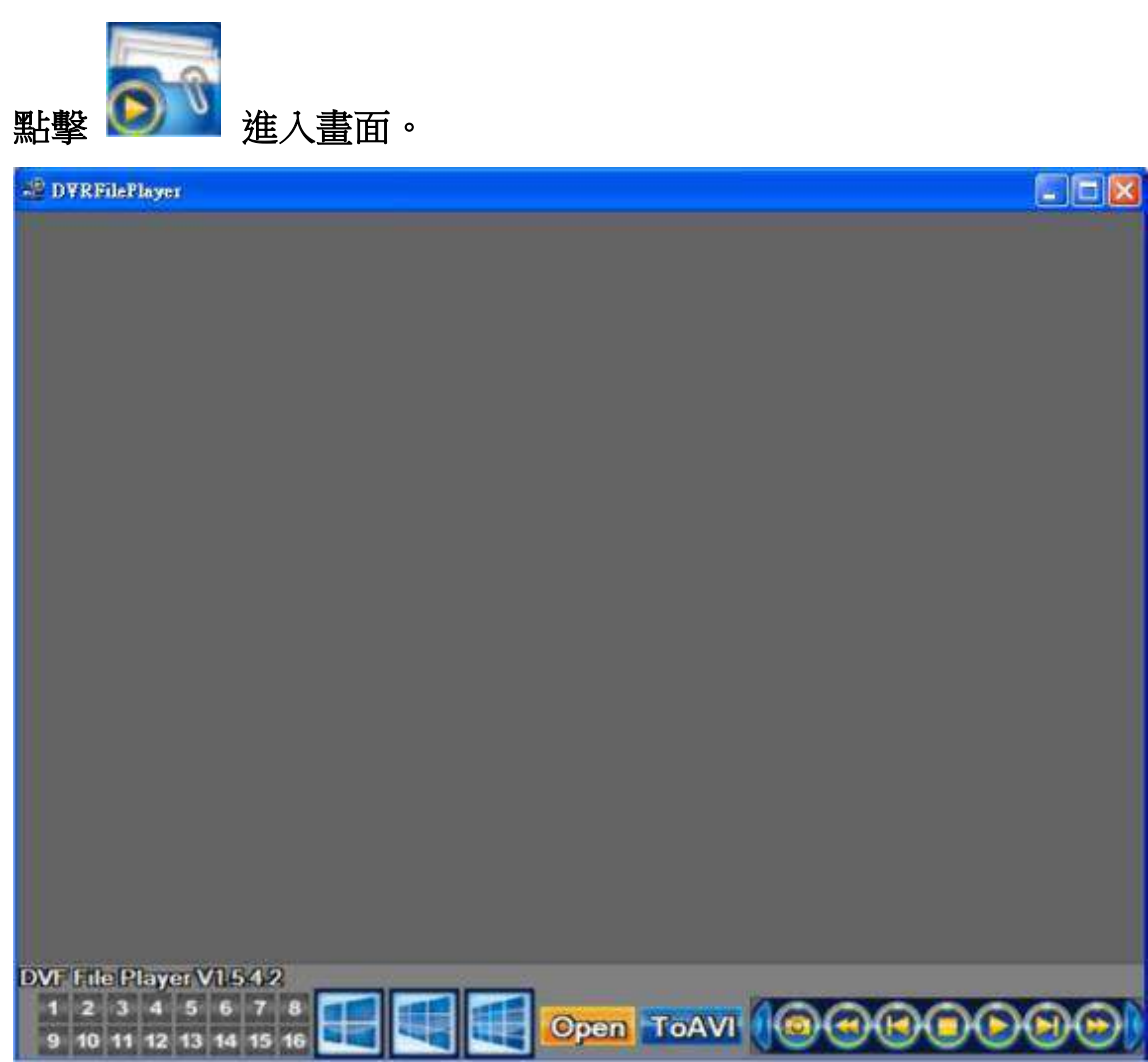

分為畫面顯示螢幕與工具列,下方為工具列,點擊 open 調閱檔案開啟播放。

## 10-1 工具列說明:

| 圖形                                                                                                    | 說明            |
|----------------------------------------------------------------------------------------------------|---------------|
| 1         2         3         4         5         6         7         8           9         10         11         12         13         14         15         16 | 切換頻道,1~16 視頻。 |
|                                                                                                    | (2x2)4 分割畫面。  |
|                                                                                                    | (3x3)9 分割畫面。  |
| W                                                                                                    | (4x4)16 分割畫面。 |
| Open                                                                                                    | 開啟舊檔。         |
| ToAVI                                                                                                    | 轉壓縮檔。         |
| $\odot$                                                                                                    | 拍照。           |
| (  )                                                                                                    | 上一個項目。        |
| $(\mathbf{\Sigma})$                                                                                                    | 往前。           |
| $\bigcirc$                                                                                                    | 停止。           |
| $\bigcirc$                                                                                                    | 播放暫停。         |
| $(\mathbf{\Sigma})$                                                                                                    | 快轉。           |
| $\odot$                                                                                                    | 下一個項目。        |

## 10-2 開啟舊檔/轉壓縮檔:

| 問留<br>查詢()         | : 🕞 桌面                                                |                                | • • 8 |     | 2 2        |
|--------------------|-------------------------------------------------------|--------------------------------|-------|-----|------------|
| 教最近的文件             | <ul> <li>我的文件</li> <li>我的電腦</li> <li>網路上的芳</li> </ul> | ф.                             |       |     |            |
| 発展<br>数的文件<br>数的電磁 |                                                       |                                |       |     |            |
| 網路上的芳鄉             | 檔名(1):<br>檔案練型(1):                                    | DVFFiles(*dvf)<br>□ 以唯讀方式開發(图) |       | • B | 時(2)<br>取清 |

點擊 open 開啟舊檔,點擊 To AVI 為轉檔功能。

## 第11章 智慧搜尋

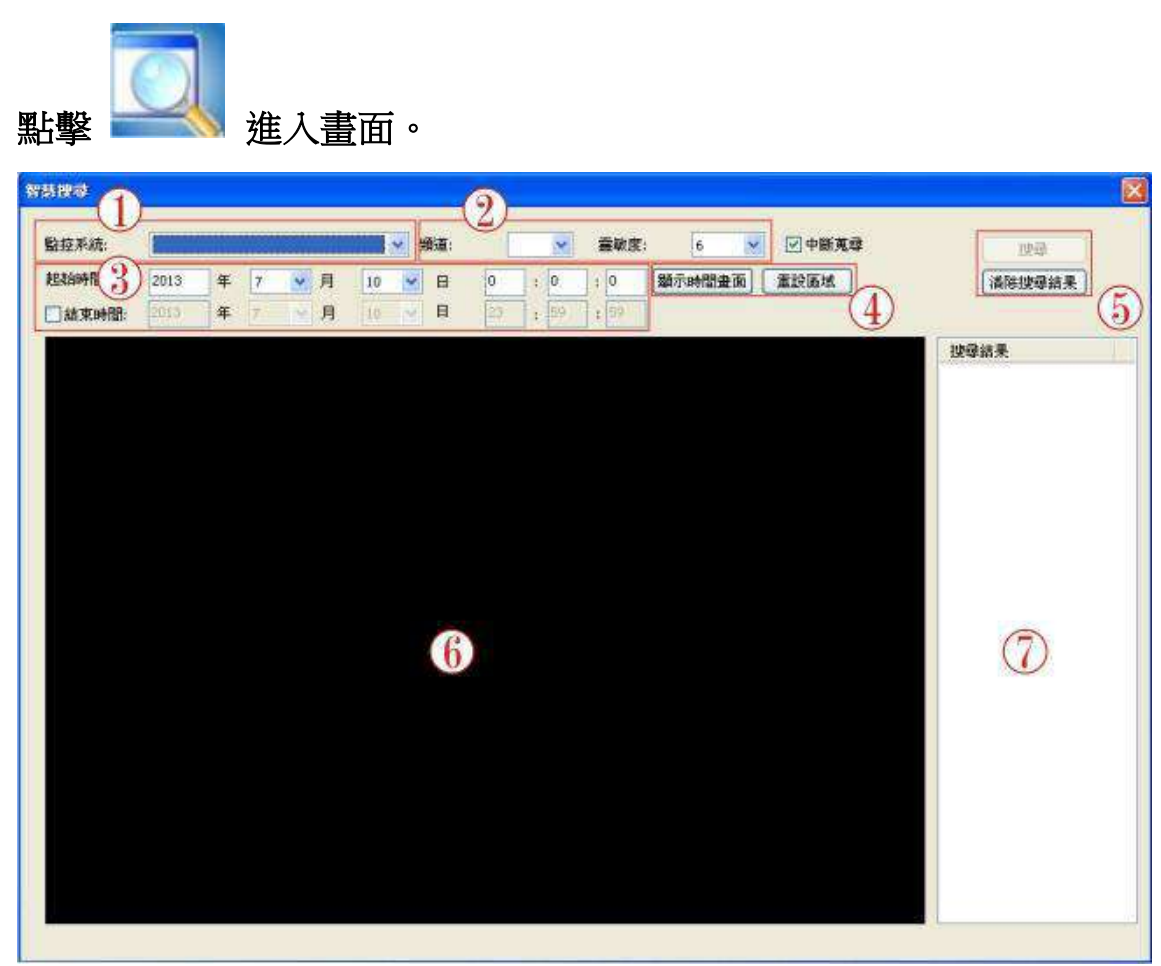

### 11-1 監控系統:

①下拉卷軸選擇監控系統位址。

#### 11-2 頻道:

2下拉卷軸選擇切換視頻與調整靈敏度。

#### 11-3 設定時間:

③設定起始時間:年/月/日/時/分/秒,如需設定結束時間, 在方格中勾選,再設定結束時間:年/月/日/時/分/秒。

#### 11-4 確定/重設:

④時間設定完成後,按下 <sup>顯示時間畫面</sup>,若要重設,按
 ▲ 重設區域,即可重新設定。

#### 11-5 搜尋/清除:

**5**按下 搜尋 ,若要取消搜尋按 <sup>諸除搜尋結果</sup>。

#### 11-6 搜尋結果:

⑥搜尋完畢,結果會顯示在此欄位。

#### 11-7 顯示畫面:

⑦顯示畫面。